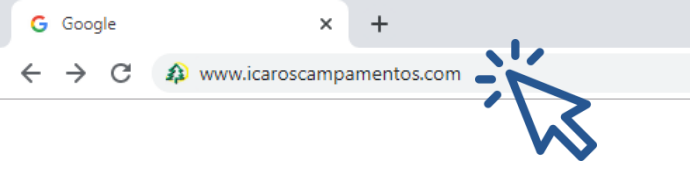

đ

 $\times$ 

Gmail Images

| Google        |                    |                         |  |  |  |  |  |
|---------------|--------------------|-------------------------|--|--|--|--|--|
| Q www.icarose |                    | Ŷ                       |  |  |  |  |  |
|               | Google Search      | I'm Feeling Lucky       |  |  |  |  |  |
|               | Google offered in: | Español (Latinoamérica) |  |  |  |  |  |

| Mexico                                      |         |       |          |
|---------------------------------------------|---------|-------|----------|
| Advertising Business About How Search works | Privacy | Terms | Settings |

## Paso 1. Entra a tu navegador, de preferencia Chrome y escribe: <u>www.icaroscampamentos.com</u>

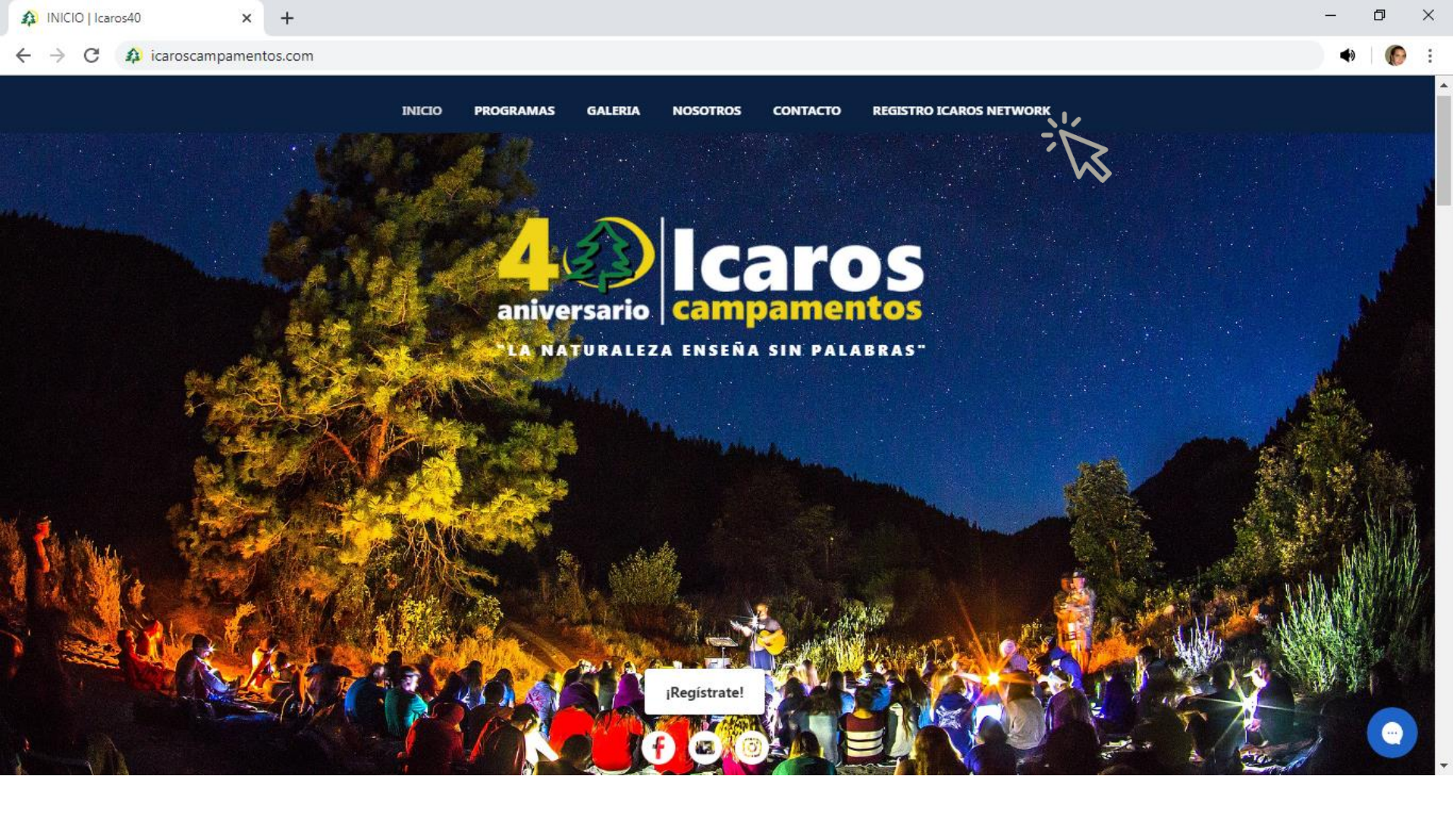

### Paso 2.

En la pantalla de inicio, hay 2 formas de ingresar a Icaros Network para realizar el registro de tu acampador, ando clic el botón de **¡Regístrate!** o en la barra de inicio en **Registro Icaros Network.**  С

A lcaros

- 0 ×

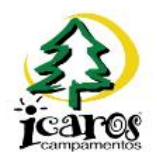

icarosnetwork.com

### Inicio de sesión

| Email *                                                           |
|-------------------------------------------------------------------|
| Contraseña *                                                      |
| Entrar como administrador                                         |
| INGRESAR                                                          |
| ¿No tienes una cuenta? Regístrate<br>¿No recuerdas tu contraseña? |

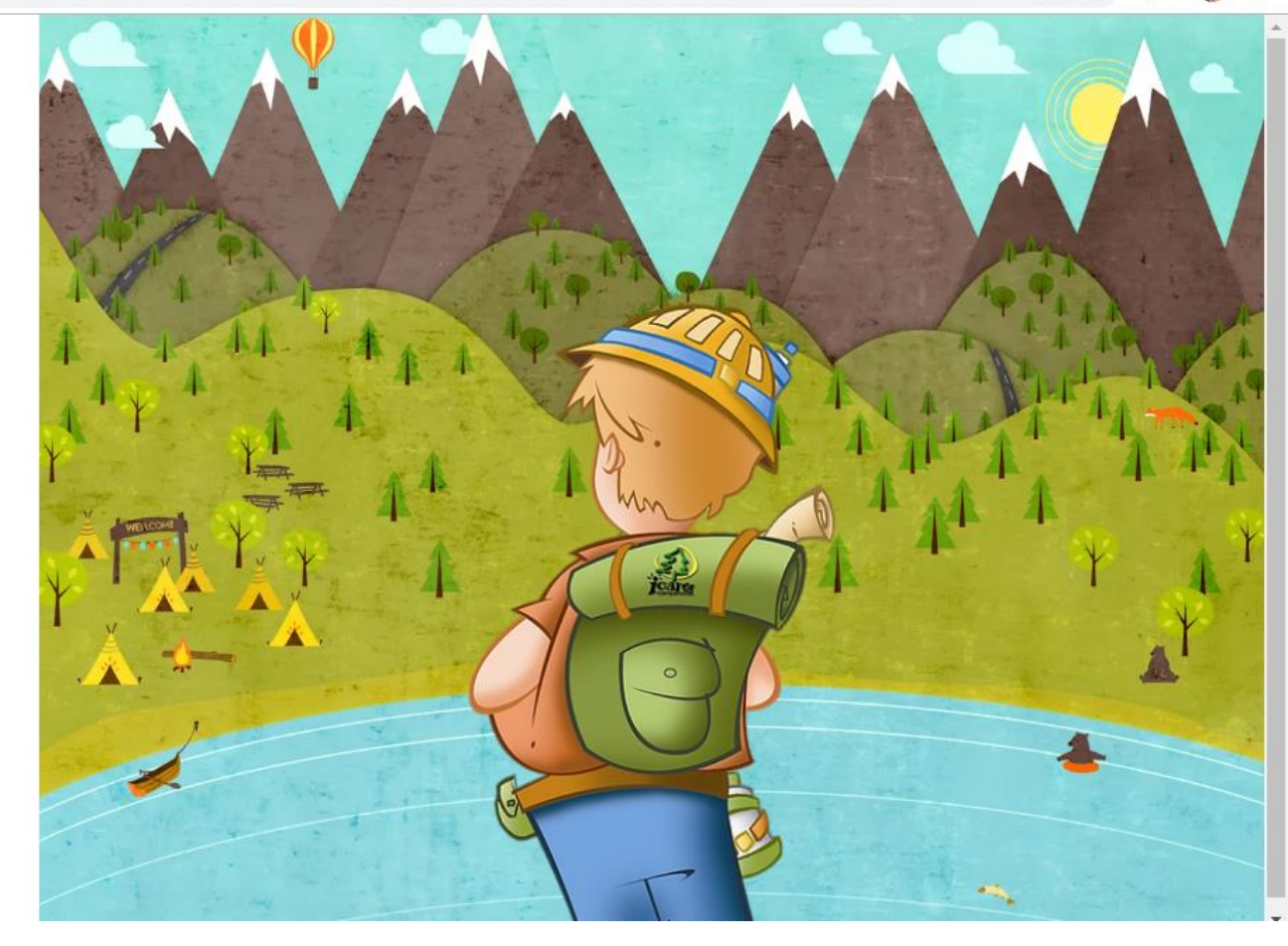

## Paso 3.

Solo, si es la primera vez que ingresas a esta plataforma deberás llenar un registro muy sencillo con los siguientes datos dando clic en: **<u>Regístrate</u>**.

| A INICIO   Icaros40 | × |
|---------------------|---|
|---------------------|---|

3

- -> C 🔒 icarosnetwork.com/nuevo-usuario

|     |     | a 🔒 🗤 🖉 | . /    |
|-----|-----|---------|--------|
| Ini | CIO | de      | sesion |

A Icaros

| Hamón              |                         |        |            |  |
|--------------------|-------------------------|--------|------------|--|
| Apellido ———       |                         |        |            |  |
| Guajardo           |                         |        |            |  |
| Email *            |                         |        |            |  |
| guajardo@gn        | na <mark>il.c</mark> om |        |            |  |
| Contraseña *       |                         |        |            |  |
|                    |                         |        |            |  |
| Confirmar contrase | ña *                    |        |            |  |
|                    |                         |        |            |  |
|                    | PEOIS                   | TDADOC | <u>م</u> ( |  |
|                    | REGIS                   | TRARSE |            |  |

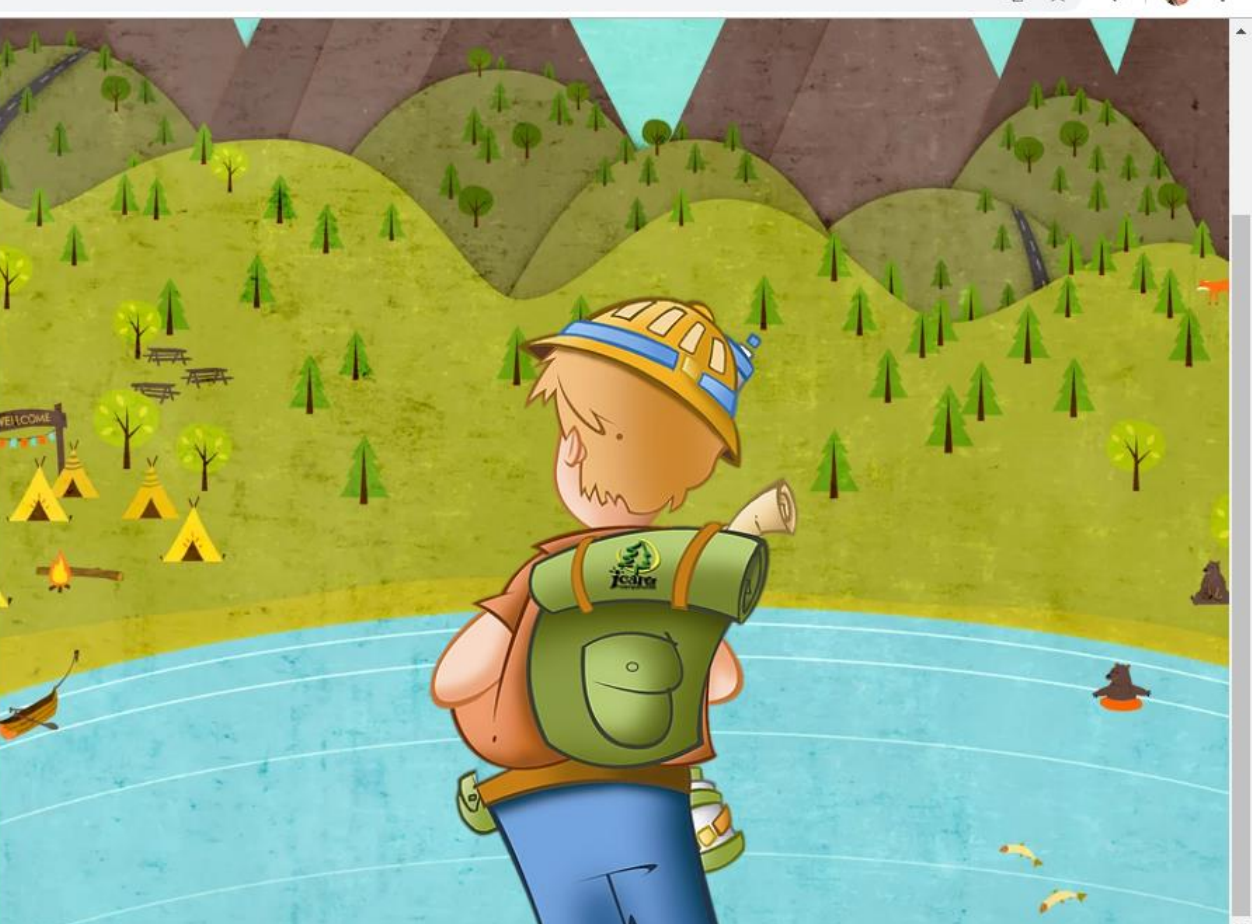

## Paso 4.

Ingresa los datos que se te solicitan para generar una cuenta del tutor que registrara al acampador. Al terminar da clic en el botón verde de **<u>Registrarse</u>** 

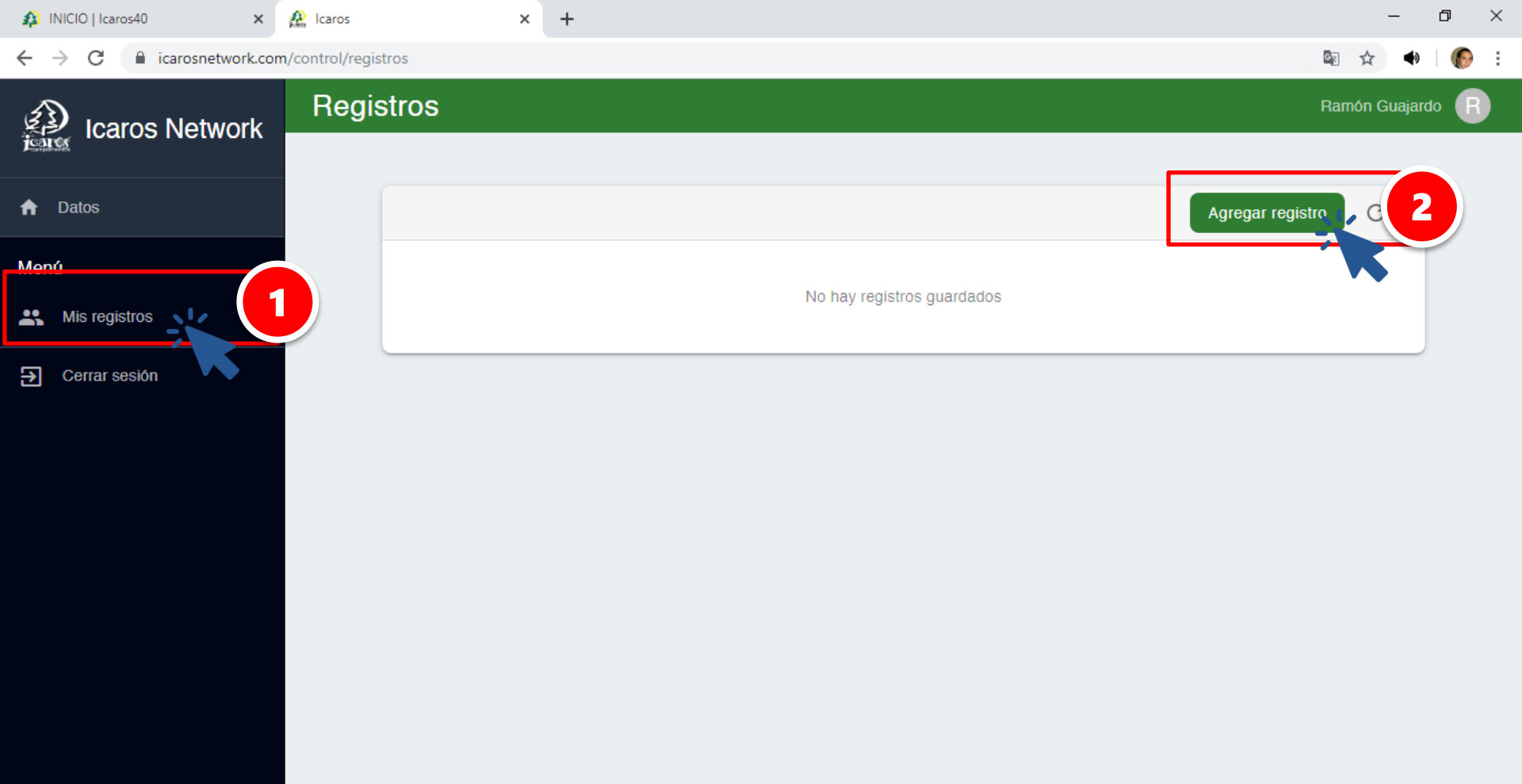

## Paso 5.

Si tu registro fue correcto de inmediato te abrirá la venta de tu portal de inscripción en la que tendrá el nombre del tutor en la parte superior derecha y el panel de menú del lado izquierdo. Para iniciar el registro del acampador que vas a registrar, da clic en la opción <u>Mis registros</u>. Y a continuación da clic en <u>agregar registro</u>.

| INICIO   Icaros40 | × 🎎 Icaros               | × 🍂 Icaros                                                                   | ×   +                                                             |                                                         |     | -        | đ     | ×          |
|-------------------|--------------------------|------------------------------------------------------------------------------|-------------------------------------------------------------------|---------------------------------------------------------|-----|----------|-------|------------|
| ← → C             | .com/control/registros/r | registro/nuevo                                                               |                                                                   | G <sub>R</sub>                                          | Q   | ☆        | Ð   ( | <b>(</b> ) |
| Lcaros Network    | Registros                |                                                                              |                                                                   |                                                         | Ram | ón Guaja | rdo   | B          |
| ✿ Datos           |                          | •                                                                            |                                                                   |                                                         |     |          |       |            |
| Menú              |                          | 💿 Datos de participant                                                       | e                                                                 |                                                         |     |          |       |            |
| Mis registros     |                          | Nombre *                                                                     | Apellido paterno *                                                | Apellido materno<br>GUZMÁN                              |     |          |       |            |
| Cerrar sesión     |                          | Edad *9                                                                      | Género * Mujer Por favor selecciona un género Código del evento * | Compleaños *<br>07/08/2010<br>~ Número de emergencias * |     |          |       |            |
|                   |                          | Papá y Mamá         Vive con         Escuela         COLEGIO CRISTOBAL COLON | ICAROS-INNOVA6<br>Grado*<br>30 de primaria                        | 5544332211                                              |     |          |       |            |
|                   |                          | Necesita ser recogid@ por una<br>persona en específico.                      |                                                                   | CANCELAR SIGUIENTE                                      | Ľ   | K        |       |            |

#### Paso 6.

Llena los datos que se te piden recuerda que entre mas información tengamos del acampador mas seguro estará con nosotros, para finalizar da clic en **Siguiente.** 

Código de evento\*: es el que tienes en tu circular del evento

A INICIO | Icaros40

С

🔬 Icaros

× +

icarosnetwork.com/control/registros/registro/cffcccb0-0646-11ea-afe8-f328010dcdb9

🔤 Q 🕁 🔿

đ

 $\times$ 

| Icaros Network | Registros | Ramón Guajardo 🕞                                                                                                    |  |
|----------------|-----------|----------------------------------------------------------------------------------------------------|--|
|                |           |                                                                                                    |  |
| ♠ Datos        |           | Permisos                                                                                                    |  |
| Menú           |           | Todas las actividades se realizan bajo la supervisión del staff del campamento, así como con el equipo necesario y protocolos de seguridad en<br>todo momento, aun así, pueden existir ciertos riesgos por ser actividades deportivas y al aire libre.                                     |  |
| Kis registros  |           | ¿Autoriza la participación?                                                                                                    |  |
| Cerrar sesión  |           | ● Si ○ No                                                                                                    |  |
|                |           | Autoriza que se meta a la alberca? (1.2mt. de profundidad)                                                                                                    |  |
|                |           | ● Si ○ No                                                                                                    |  |
|                |           | Autorizo que mi hijo (a) ó menor juegue gotcha, (4º de primaria en adelante)                                                                                                    |  |
|                |           | ● Si ○ No                                                                                                    |  |
|                |           | Eventualmente recibirán información promocional del campamento.<br>* Estoy conciente que la publicidad digital e impresa de Icaros Campamentos es tomada durante algunos eventos que realizan, debido a esto<br>existe la posibilidad de que mi hij@ aparezca en dichas imágenes o videos. |  |
|                |           | ¿Autoriza la aparición de su hijo (a) y/o menor en publicidad, digital ó impresa?                                                                                                    |  |
|                |           | ● Si ○ No                                                                                                    |  |
|                |           | Estoy de acuerdo con los términos y condiciones                                                                                                    |  |
|                |           | Estoy de acuerdo con el aviso de privacidad                                                                                                    |  |
|                |           | CANCELAR REGRESAR GUARDAR                                                                                                    |  |

### Paso 7

Completando todos las hojas del formulario y en la hoja final verifica las 2 casillas de términos y condiciones y aviso de privacidad, por ultimo da clic en **Guardar.** 

| 🚯 INICIO   Icaros40 🛛 🗙 🔬 Icaros | s 🗙 🍂 Icaros            | ×   +      |            | -      | -      | ð | $\times$ |
|----------------------------------|-------------------------|------------|------------|--------|--------|---|----------|
| ← → C                            | /registros              |            | <u>G</u> r | ☆      |        |   | :        |
| Re Icaros Network                | egistros                |            | Ram        | ión Gu | ajardo | B |          |
| A Datos                          |                         | Agregar re | gistro     | G      |        |   |          |
| Menú                             |                         |            |            |        |        |   |          |
| Mis registros                    | 🗹 MARÍA GUAJARDO GUZMÁN |            | /          | X      |        |   |          |
| → Cerrar sesión                  |                         |            |            |        |        |   |          |
|                                  |                         |            |            |        |        |   |          |

# Paso 8.

Si tu registro fue exitoso aparecerá una pantalla como esta en la que vendrá el registro de tu acampador, recuerda que puedes generar los registros que necesites en caso de tener mas hijos (as). Recuerda puedes editar tu registro hasta 7 días antes del campamento.

# ¡Y Listo, nos vemos el día de tu campamento!.